## RESPALDO DE LA BASE DE DATOS DE SIGHO EN SQL SERVER 2000

El propósito de la presente guía es indicar los pasos necesarios para crear el respaldo de la Base de Datos del Sistema SIGHO. Se utilizarán los servicios integrados del SQL Server 2000 instalado en los equipos que actualmente están operando.

## PROCEDIMIENTO

1. Dentro del Grupo de programas de Windows localizar el grupo Microsoft SQL Server e iniciar el Administrador corporativo.

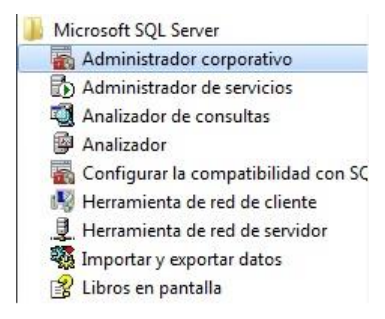

2. Dentro del administrador corporativo abrir el árbol que está del lado izquierdo llamado Raíz de la consola hasta localizar la base de datos SIGHO. Dar clic derecho.

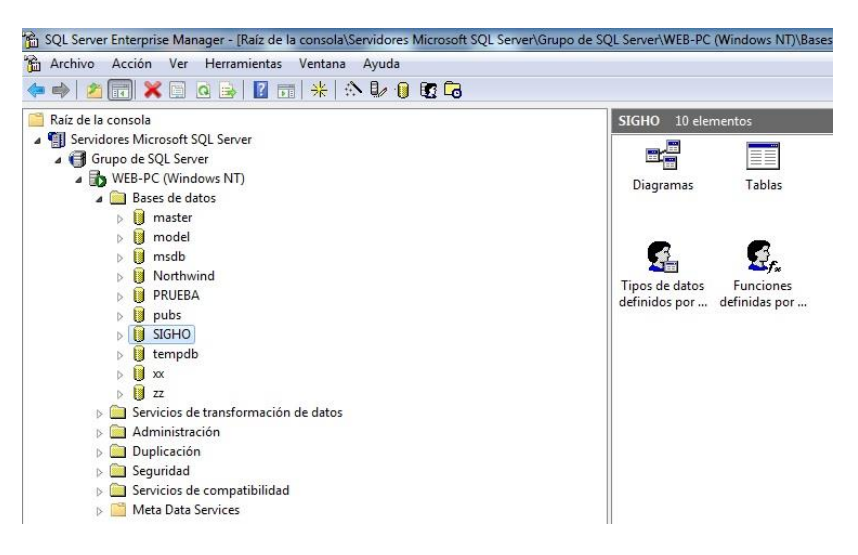

3. Seleccionar en el menú Todas las tareas y posteriormente seleccionar Copia de seguridad de la base de datos...

| 🖻 Archivo Accion Ver                                                                                                    | erramientas Ventana Ayuda                              |                                                                                                    |
|----------------------------------------------------------------------------------------------------|--------------------------------------------------------|----------------------------------------------------------------------------------------------------|
| <ul> <li>Raiz de la consola</li> <li>Evvidores Microsoft 5</li> <li>Evvidores Microsoft 5</li> <li>WEB-PC (Wind</li> <li>Bases de da</li> <li>moster</li> <li>mostel</li> <li>mostel</li> <li>mostel</li> <li>PorteMa</li> <li>PorteMa</li> </ul> | QL Server<br>er<br>oves NT)<br>tos                     | SIGHO 10 elementos<br>Diagramas T<br>Tipos de átos Fun                                               |
| <ul> <li>▶ pubs</li> <li>▶ SIGH</li> <li>▶ temp</li> <li>▶ xx</li> <li>▶ 2z</li> <li>&gt; Servicios</li> <li>▶ Adminis</li> </ul>                                                                                                    | Nueva base de datos<br>Nuevo >><br>Todas las tareas >> | Importar datos<br>Exportar datos                                                                     |
| <ul> <li>▷ □ Duplicac</li> <li>▷ □ Segurida</li> <li>▷ □ Servicios</li> <li>▷ □ Meta Da</li> </ul>                                                                                                    | Nueva ventana desde aquí<br>Eliminar                   | Plan de mantenimiento<br>Generar secuencia de comandos SQL<br>Conia de securidad de la bara de dator |
|                                                                                                    | Exportar lista                                         | Restaurar base de datos                                                                              |
|                                                                                                    | Propiedades<br>Ayuda                                   | Reducir base de datos<br>Separar base de datos<br>Poner fuera de conexión                            |
|                                                                                                    |                                                        | Copiar base de datos de suscripciones<br>Ver conflictos de duplicación                               |

**4.** Se abrirá la ventana **Copia de seguridad de SQL Server: SIGHO**. Si en el rectángulo que aparece debajo de **Destino** contiene alguna información dar clic en el botón **Quitar.** Dar clic en el botón **Agregar...** 

| 19           | pciones                       |                  |              |          |      |
|--------------|-------------------------------|------------------|--------------|----------|------|
| <b>I –</b> 1 | Base de <mark>d</mark> atos:  | SIGHO            |              |          | •    |
|              | Nombre:                       | Copia de s       | eguridad SIG | HO       |      |
| (            | Descripción:                  |                  |              |          |      |
| Copia de s   | seguridad                     |                  |              |          |      |
| G Bas        | e de datos: com               | pleta            |              |          |      |
| C Bas        | e de datos: difer             | encial           |              |          |      |
| C Rec        | sistro de transaco            | ciones           |              |          |      |
| C Arel       | hivo v grupo de a             | archivos:        |              |          | -    |
| Destino -    |                               |                  | J            |          | 1000 |
|              | Copia de segu                 | uridad en: C     | Cinta 🔰      | Disco    |      |
|              | F:\JDR0907                    | 15hrs            |              | Agregar  | S.,  |
|              |                               |                  |              | Quitar   | •    |
|              |                               |                  |              | Contenid | 0    |
| Sobrescrib   | ir                            |                  |              |          |      |
|              | <ul> <li>Anexar al</li> </ul> | medio            |              |          |      |
|              | C Sobrescrib                  | oir medio existe | nte          |          |      |
| Programar    |                               | sión:            |              |          | 1    |
|              | , rogialia                    |                  |              |          | 111  |

5. En la ventana Seleccionar destino de la copia de seguridad dar clic en el botón ...

| Nombre de archivo:<br>C:\SIGHO\<br>Dispositivo de copia: |                      | os que utilice | e frecuentemente. | ue segunuau |
|----------------------------------------------------------|----------------------|----------------|-------------------|-------------|
| C:\SIGHO\                                                | ombre de archivo:    |                |                   |             |
| Dispositivo de copia:                                    | C:\SIGHO\            |                |                   |             |
|                                                          | ispositivo de copia: |                |                   |             |
|                                                          |                      |                |                   | ~           |

6. Se abrirá la ventana Buscar archivos de base de datos, seleccionar en el árbol de directorios la carpeta en la cual se escribirá el respaldo. Se recomienda que se realice en la carpeta C:\SIGHO\BDD. En Nombre de archivo escribir el nombre que recibirá el respaldo, es aconsejable escribirle la extensión .bak. Dar clic en Aceptar.

| Apan     Apan     Atotonico de Tula     Azoyatla     Azoyatla     BASE ANTERIOR     Base de Datos C.S. Coñec     Bo sigho Zacualtipanto     BD SAM     BD SAM     Caravana 5 Tecozautla     B | an                                     | E                    |
|----------------------------------------------------------------------------------------------------|----------------------------------------|----------------------|
| Nombre de archivo: RespaldoNombreUnic<br>Archivo seleccionado: C:\SIGHO\BDD\Resp                                                                                                    | dadFecha<br>paldoNombreUnid<br>Aceptar | ladFecha<br>Cancelar |

7. Dar clic en Aceptar para regresar a la ventana Copia de seguridad de base de datos – SIGHO.

| 2 2 2 10 | base de datos.     | SIGHO                                    |              | -             |
|----------|--------------------|------------------------------------------|--------------|---------------|
|          | Nombre:            | Copia de seguri                          | dad SIGHO    |               |
| leccio   | nar destino de la  | copia de segurida                        | ad           | ×             |
| Nor      | para los archivo:  | vos que utilice frecu<br>D\RespaldoNombr | eUnidadFecha |               |
| Dis      | positivo de copia: |                                          |              | 1             |
|          | 1                  |                                          | Aceptar      | J<br>Cancelar |
|          |                    |                                          |              |               |
| _        | Sobrescrib         | nir medio existente                      |              |               |

8. Verificar que en Base de datos: se encuentre seleccionado SIGHO. Checar que en Copia de seguridad se encuentre seleccionado Base de datos: completa. Verificar que en el rectángulo que aparece debajo de Destino aparezca la ruta seleccionada anteriormente con el nombre del archivo asignado, si no es así repetir el procedimiento desde el paso 5. Verificar que en Sobrescribir se encuentre seleccionado Anexar al medio. Dar clic en Aceptar.

|                        | Opciones                        |                     |             |           |
|------------------------|---------------------------------|---------------------|-------------|-----------|
|                        | Base de datos:                  | SIGHO               |             | •         |
|                        | Nombre:                         | Copia de segu       | idad SIGHO  | )         |
|                        | Descripción:                    |                     |             |           |
| Copia de               | seguridad                       |                     |             |           |
| <ul> <li>Ba</li> </ul> | se de <mark>d</mark> atos: com  | npleta              |             |           |
| C Ba                   | se de <mark>d</mark> atos: dife | rencial             |             |           |
| C Re                   | egistro de transac              | ciones              |             |           |
| C Ar                   | chivo y grupo de                | archivos:           |             |           |
| Destino                |                                 |                     |             |           |
|                        | Copia de seg                    | uridad en: C Cinti  | • •         | Disco     |
|                        | C:\SIGHO\E                      | BDVRespaldoNom      | ibre Unidad | Agregar   |
|                        |                                 |                     |             | Quitar    |
|                        | •                               | III                 | •           | Contenido |
| Sobrescri              | bir                             |                     |             |           |
|                        | Anexaral                        | medio               |             |           |
|                        | C Sobrescril                    | bir medio existente |             |           |
| Programa               | r<br>I Programa                 | ción:               |             |           |

Se realizará el procedimiento de respaldo de la Base de Datos.

|         | Opciones         |                                    |
|---------|------------------|------------------------------------|
|         | Base de datos:   | SIGHO                              |
|         | Nombre:          | Copia de seguridad SIGHO           |
|         | Descripción:     |                                    |
| Copia d | e seguridad      | ,                                  |
| -       | Progreso de la c | opia de seguridad                  |
| c       | Copia de segurio | tad en curso                       |
| C       | Realizando copi  | a de seguridad de la base de datos |
| Destin  | SIGHO' en los d  | ispositivos                        |
|         | IC:\SIGHO\BDI    | D\BesnaldoNombreUnidadFechal'      |
|         | "[C:\SIGHO\BDI   | D\RespaldoNombreUnidadFecha]'      |
|         | "[C:\SIGHO\BDI   | D\RespaldoNombreUnidadFecha]"      |
|         | "[C:\SIGHO\BDI   | D\Respaldo Nombre Unidad Fecha]"   |
|         | "[C:\SIGHO\BDI   | D\RespaldoNombreUnidadFecha]"      |
|         | "[C:\SIGHO\BDI   | D\RespaldoNombreUnidadFecha]"      |
| Sobreso | "[C:\SIGHO\BDI   | D\RespaldoNombreUnidadFecha]"      |
| Sobreso | rtbir            | D\RespaldoNombreUnidadFecha]"      |
| Sobresc | (C:\SIGHO\BDI    | D\RespaldoNombreUnidadFecha]"      |
| Sobreso | r(C:\SIGHO\BDI   | D\Respaldo Nombre Unidad Fecha]"   |

9. Se recibirá el siguiente mensaje:

| eneral Op   | ociones        |                                                |                 |                  |
|-------------|----------------|------------------------------------------------|-----------------|------------------|
| в           | ase de datos:  | SIGHO                                          |                 | •                |
| N           | ombre:         | Copia de segui                                 | idad SIGHO      |                  |
| D           | escripción:    |                                                |                 |                  |
| Copia de se | eguridad —     |                                                |                 |                  |
| dministra   | dor corporativ | o de SQL Server                                |                 | X                |
| 1           | La copia de se | eguridad se com                                | pletó correctam | ente.            |
| (i)         | La copia de se | eguridad se com                                | pletó correctam | ente.<br>.ceptar |
| Sobrescribi | La copia de se | eguridad se com<br>medio                       | pletó correctam | ente.<br>.ceptar |
| Sobrescribi | La copia de se | eguridad se com<br>medio<br>ir medio existente | pletó correctam | ente.<br>.ceptar |

Dar clic en Aceptar y cerrar el Administrador Corporativo.